ภาคผนวก ก คู่มือการติดตั้งระบบ

# คู่มือการติดตั้งโปรแกรม XAMPP

1. ทำการดาวน์โหลด XAMPP สำหรับ Windows

| Apacho Friends Downlead Hosting Community About Search.                                                                                                    | Search 🕮 EN 👻                                                                                                    |
|----------------------------------------------------------------------------------------------------|----------------------------------------------------------------------------------------------------|
| Download                                                                                                    |                                                                                                    |
| XAMPP is an easy to install Apache distribution containing MariaDB, PHP, and Perf. Just<br>download and start the installer. It's that easy Installers created using InstallBuilder.<br>There is no | ntation/FAQs<br>real manual or handbook                                                                                    |
| XAMPP for Windows 8.0.30, 8.1.25 & 8.2.12                                                                                                    | We wrote the<br>on in the form of FAQs.<br>ing question that's not<br>any Tay the formation or<br>any Tay the formation or |
| Version     Checksum     Size     allowated of<br>Slack Overfi       8.0.30 / PHP 8.0.30     What's<br>Included?     mdS sha1     Owwrload (cf.bb)     144 Mb     - Linux PAC                       | ow.<br>Dis                                                                                                    |
| 8.1.25 / PHP 8.1.25 What's md5 sha1 Dwerkload (41a) 145 Mb OS X FAC                                                                                                    | FAQs<br>2s                                                                                                    |
| 82.12 / PHP 82.12 What's md5 sha1 Download (64.08) 149 Mb                                                                                                    |                                                                                                    |
| Requirements More Downloads »<br>Welvers by 2003 are not supported. You can deveload a compatible version of XMMPP for these<br>patiences have                                                      |                                                                                                    |

## **ภาพที่ ก.1** หน้าเว็บไซต์ดาวน์โหลดโปรแกรมของ XAMPP

2. ทำการติดตั้ง คลิก Next

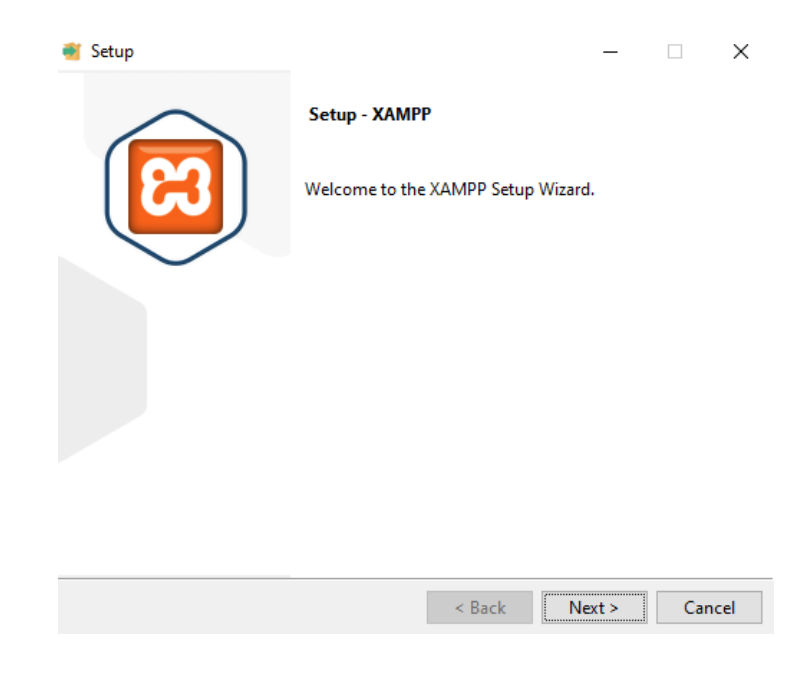

**ภาพที่ ก.2** หน้าติดตั้งโปรแกรม XAMPP

### 3. ทำการเลือก Components ที่เราต้องใช้

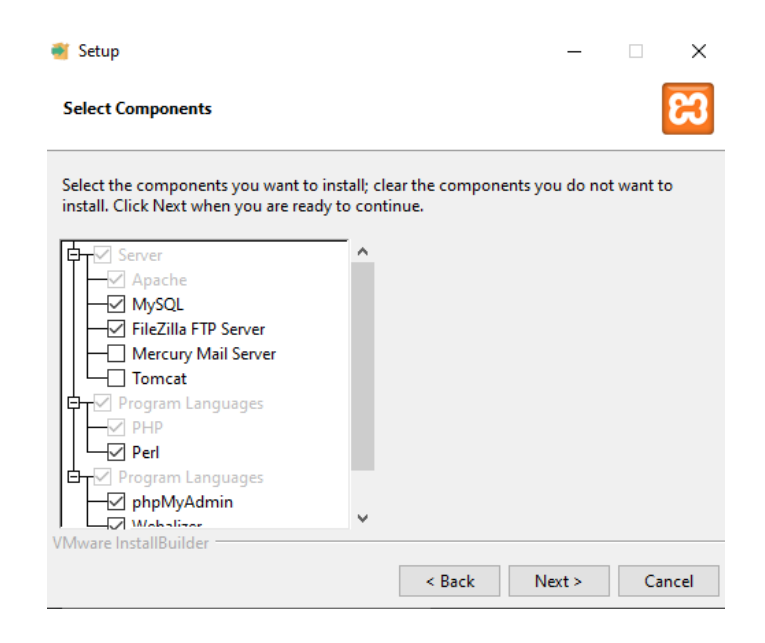

**ภาพที่ ก.3** หน้าเลือก Components

4. เลือก Path ในการติดตั้ง XAMPP

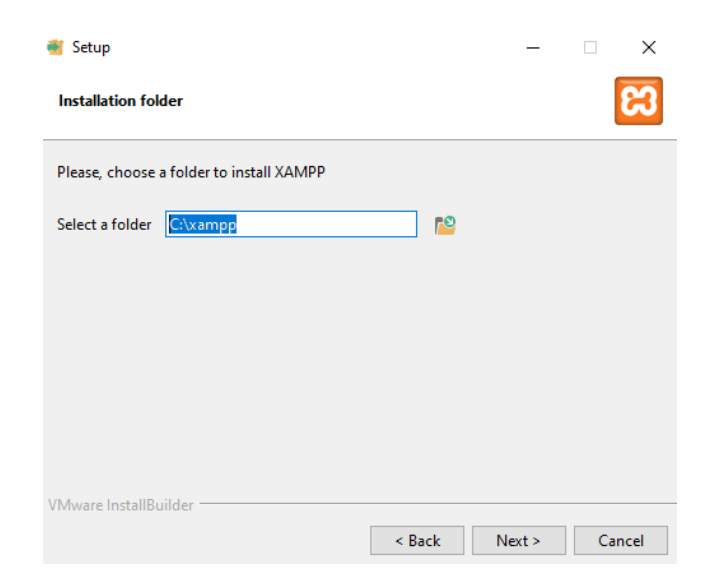

**ภาพที่ ก.4** หน้าเลือก Path

#### 5. เลือกภาษาแล้วคลิก Next

| 🗃 Setup                                                       | —      |   | ×     |
|---------------------------------------------------------------|--------|---|-------|
| Language                                                      |        |   | ខ     |
| XAMPP Control Panel for Windows supports different languages. |        |   |       |
| Language English ~                                            |        |   |       |
|                                                               |        |   |       |
|                                                               |        |   |       |
|                                                               |        |   |       |
|                                                               |        |   |       |
|                                                               |        |   |       |
| VMware InstallBuilder                                         |        |   |       |
| < Back                                                        | lext > | C | ancel |

**ภาพที่ ก.5** หน้าเลือกภาษาของตัวโปรแกรม

6. ตัว Setup พร้อมที่จะติดตั้งแล้วคลิก Next

| 🗃 Setup                                                        | -      |   | $\times$ |
|----------------------------------------------------------------|--------|---|----------|
| Ready to Install                                               |        |   | ខ        |
| Setup is now ready to begin installing XAMPP on your computer. |        |   |          |
|                                                                |        |   |          |
|                                                                |        |   |          |
|                                                                |        |   |          |
|                                                                |        |   |          |
|                                                                |        |   |          |
|                                                                |        |   |          |
| VMware InstallBuilder                                          | √ext > | С | ancel    |

**ภาพที่ ก.6** หน้าการติดตั้ง

#### 7. รอตัว Setup ทำการติดตั้ง

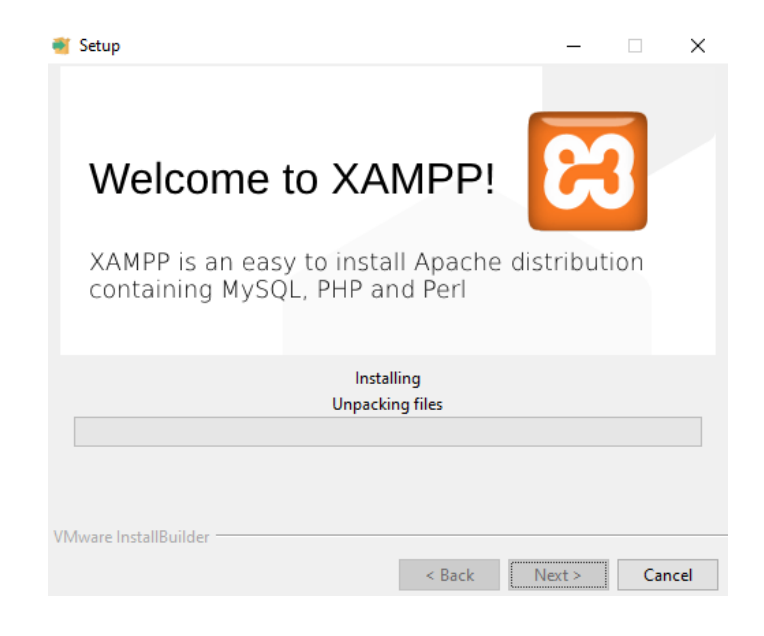

**ภาพที่ ก.7** หน้าโหลดการติดตั้ง

8. ให้ทำการ Restart Computer หลังจากติดตั้งเสร็จสิ้น 1 ครั้ง

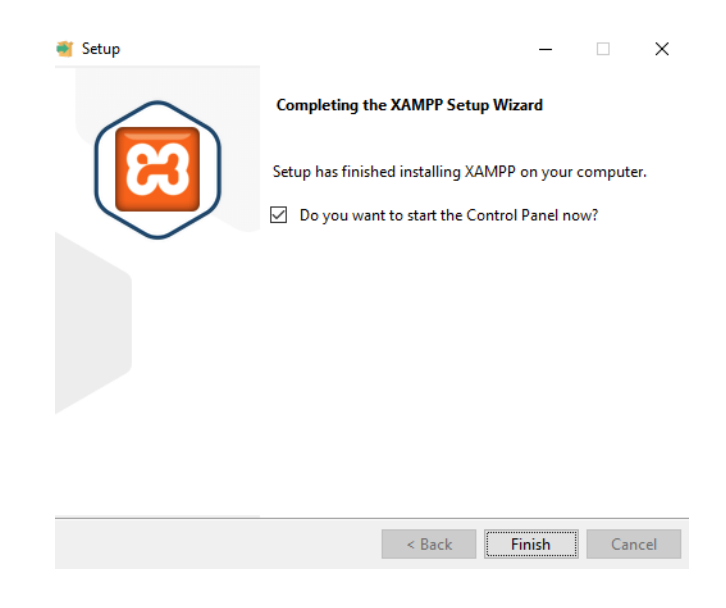

**ภาพที่ ก.8** หน้าติดตั้งสำเร็จ

9. จากนั้นเข้า Control Panel ของ XAMPP และทำการคลิก Start Apache และ Mysql ตามลำดับ

| Service                                                                                                  | Module                                                                                           | PID(s)                                                                                                    | Port(s)                                                                                                    | Actions                                               |       |        |      | Netstat |  |
|----------------------------------------------------------------------------------------------------|--------------------------------------------------------------------------------------------------|----------------------------------------------------------------------------------------------------|----------------------------------------------------------------------------------------------------|-------------------------------------------------------|-------|--------|------|---------|--|
|                                                                                                    | Apache                                                                                           | 23852<br>24900                                                                                              | 80, 443                                                                                                    | Stop                                                  | Admin | Config | Logs | Shell   |  |
|                                                                                                    | MySQL                                                                                            | 24632                                                                                                    | 3306                                                                                                    | Stop                                                  | Admin | Config | Logs | Explor  |  |
|                                                                                                    | FileZilla                                                                                        |                                                                                                    |                                                                                                    | Start                                                 | Admin | Config | Logs | Servic  |  |
|                                                                                                    | Mercury                                                                                          |                                                                                                    |                                                                                                    | Start                                                 | Admin | Config | Logs | 😥 Help  |  |
|                                                                                                    | Tomcat                                                                                           |                                                                                                    |                                                                                                    | Start                                                 | Admin | Config | Logs | 📃 Quit  |  |
| :48:55 P<br>:48:55 P<br>:48:55 P<br>:48:55 P<br>:48:55 P<br>:48:56 P<br>:48:57 P<br>:48:59 P<br>:48:59 P | M [main]<br>M [main]<br>M [main]<br>M [main]<br>M [Apache<br>M [Apache<br>M [mysql]<br>M [mysql] | The Mercu<br>The Tomca<br>Starting Cl<br>Control Pa<br>Attempting<br>Status cha<br>Attempting<br>Status cha | ry module is dis<br>at module is dis<br>neck-Timer<br>nel Ready<br>to start Apach-<br>ange detected: r<br>to start MySQ<br>ange detected: r | sabled<br>abled<br>e app<br>unning<br>L app<br>unning |       |        |      |         |  |

ภาพที่ ก.9 หน้า Control Panel ของโปรแกรม XAMPP

10. จากนั้นจะสามารถเข้า phpMyAdmin และ localhost ได้

| phpMuAdmin                    | 🗕 🗐 Server: 127                                            | .0.0.1   |               |                     |          |          |            |               |           |          |           |           |
|-------------------------------|------------------------------------------------------------|----------|---------------|---------------------|----------|----------|------------|---------------|-----------|----------|-----------|-----------|
| <b>☆ 4 9 1 0 4</b>            | Databases                                                  | 📗 SQL    | 🚯 Status      | User accounts       | 📕 Export | 📕 Import | 🥜 Settings | I Replication | Variables | Charsets | 🕼 Engines | 🌸 Plugins |
| Recent Favorites              | Databas                                                    | ses      |               |                     |          |          |            |               |           |          |           |           |
| 🕀 🗊 mysql                     | Create da                                                  | tabase 😡 |               |                     |          |          |            |               |           |          |           |           |
| performance_schema phpmyadmin | performance_schema Database name utf8mb4_general_ci Create |          |               |                     |          |          |            |               |           |          |           |           |
| U () (C)(                     | Check all                                                  |          |               |                     |          |          |            |               |           |          |           |           |
|                               | Database                                                   | ۵        | Collation     | Action              |          |          |            |               |           |          |           |           |
|                               | information                                                | _schema  | utf8_gener    | al_ci 🔳 Check privi | leges    |          |            |               |           |          |           |           |
|                               | 🗌 mysql                                                    | ,        | utf8mb4_gener | al_ci 💼 Check privi | leges    |          |            |               |           |          |           |           |
|                               | performanc                                                 | e_schema | utf8_gener    | al_ci 🔳 Check privi | leges    |          |            |               |           |          |           |           |
|                               | phpmyadm                                                   | in       | utf           | 8_bin 📺 Check privi | leges    |          |            |               |           |          |           |           |
|                               | 🗆 test                                                     |          | latin1_swedi  | sh_ci 🔳 Check privi | leges    |          |            |               |           |          |           |           |
|                               | Total: 5                                                   |          |               |                     |          |          |            |               |           |          |           |           |

ภาพที่ ก.10 หน้า phpMyAdmin ของ XAMPP